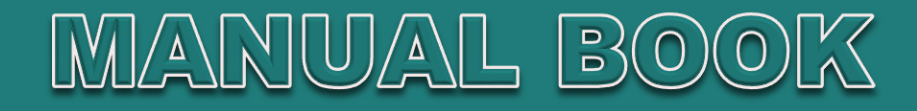

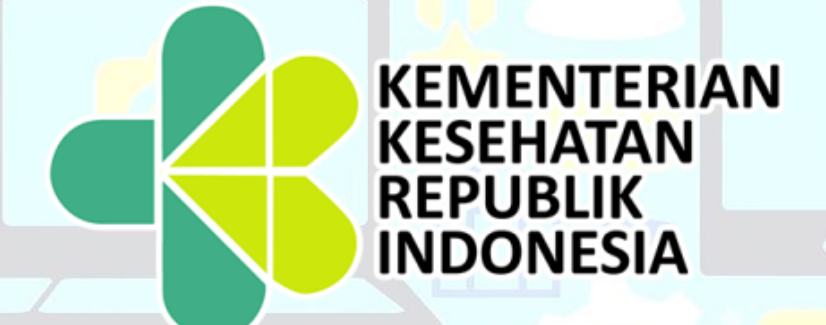

Sistem Informasi Beasiswa Kesehatan

# (SIBK)

Kementerian Kesehatan RI

# **DAFTAR ISI**

| 1. | Pendahuluan                                         |
|----|-----------------------------------------------------|
|    | 1.1 Tujuan Pembuatan Dokumen                        |
|    | 1.2 Deskripsi Umum Sistem                           |
|    | 1.3 Deskripsi Umum Website                          |
| 2. | Perangkat Yang Dibutuhkan                           |
|    | 2.1 Pengguna Website                                |
|    | 2.2 Pengenalan Dan Pelatihan                        |
| 3. | Menu Dan Cara Pe <mark>nggunaan</mark>              |
|    | 3.1 Struktur Menu                                   |
|    | 3.2 Cara Membuka Situs                              |
| 4. | Halaman Utama Website / Beranda                     |
|    | 4.1.Halaman Pengunjung Website                      |
|    | 4.2.Menu Pengunjung                                 |
| 5. | Statistik Pendaftaran                               |
| 6. | Pengumuman                                          |
| 7. | Dasar Hukum                                         |
| 8. | Berita                                              |
| 9. | Hubungi Kami                                        |
| 10 | . Bantuan Pendidikan Kesehatan                      |
|    | 10.1 Bantuan Biaya Afirmasi Dokter atau Dokter Gigi |
|    | 10.2 Pendaftaran Calon Peserta                      |
| 11 | . Halaman Pe <mark>ser</mark> ta                    |
|    | 11.1 Dasboard                                       |
| 12 | . Monitoring Afirmasi Peserta                       |
|    | 12.1 Dasbaord                                       |
|    | 12.2 Proses Pemeriksaan                             |
|    | 12.3 Status Pemeriksaan                             |
|    | 12.4 Kirim Setelah Proses Perbaikan                 |
|    | 12.5 Hasil Pemeriksaan Oleh Studi Verifikasi        |

#### 1. Pendahuluan

#### 1.1.Tujuan Pembuatan Dokumen

Dokumen user manual Sistem Informasi Beasiswa Kesehatan (SIBK) ini dibuat untuk tujuan sebagai berikut:

- 1. Menggambarkan dan menjelaskan penggunaan website SIBK untuk *User* Calon Peserta, dan Verifikator.
- 2. Sebagai panduan instalasi, konfigurasi dan penggunaan website SIBK ini.

Pihak-pihak yang berkepentingan dan berhak mengoprasikan website ini yaitu:

- 1. Calon Peserta
- 2. Verifikator

#### 1.2. Deskripsi Umum Sistem

#### 1.2.1. Deskripsi Umum Website

Deskripsi umum pada website ini meliputi fungsi utama Sistem Informasi Beasiswa Kesehatan (SIBK), yang akan diberikan kepada pengguna serta karakteristik pengguna yang meliputi pembagian kelompok pengguna seperti pekerjaan dan hak akses ke website.

#### 2. Perangkat Yang Dibutuhkan

#### 2.1.Pengguna Website

Pengguna website yang akan menggunaan sistem ini, terutama dari sisi pengguna adalah sebagai berikut:

- 1. Memiliki pemahaman tentang penggunaan website
- 2. Memiliki pemahaman dalam Sistem Informasi Beasiswa Kesehatan (SIBK).

#### 2.4.Pengenalan dan Pelatihan

Sumber daya manusia yang terlibat dalam operasional penggunaan website ini seharihari terlebih dahulu diberikan pengenalan dan pelatihan yang cukup untuk menggunakan website Sistem Informasi Beasiswa Kesehatan (SIBK) ini.

#### 3. Menu Dan Cara Penggunaan

#### 3.1.Struktur Menu

Adapun struktur menu pada Sistem Informasi Beasiswa Kesehatan (SIBK) ini tersusun sebagai berikut:

- a. Struktur menu login peserta
  - 1. Dashboard
  - 2. Download
  - 3. Data Pribadi
  - 4. Data Kelaurga
  - 5. Riwayat Pendidikan
  - 6. Dokumen Persyaratan
  - 7. Konfirmasi

- b. Struktur menu pengunjung
  - 1. Beranda
  - 2. Stastistik Pendaftaran
  - 3. Pengumuman
  - 4. Dasar Hukum
  - 5. Berita
  - 6. Hubungi Kami

#### **3.2.Cara Membuka Situs**

Untuk dapat mengakses halaman Sistem Informasi Beasiswa Kesehatan (SIBK) ini :

- 1. Buka website melalui web browser (IE atau Mozila FireFox, Google Chrome atau lainnya) dengan alamat url sebagai berikut: <u>https://sibk.kemkes.go.id/</u>
- 2. Kemudian tekan Enter pada tombol keyboard atau klik tombol Go pada browser.
- **3.** Akan muncul tampilan halaman depan website (SIBK), maka pada layar akan awal situs, seperti pada gambar di bawah ini :

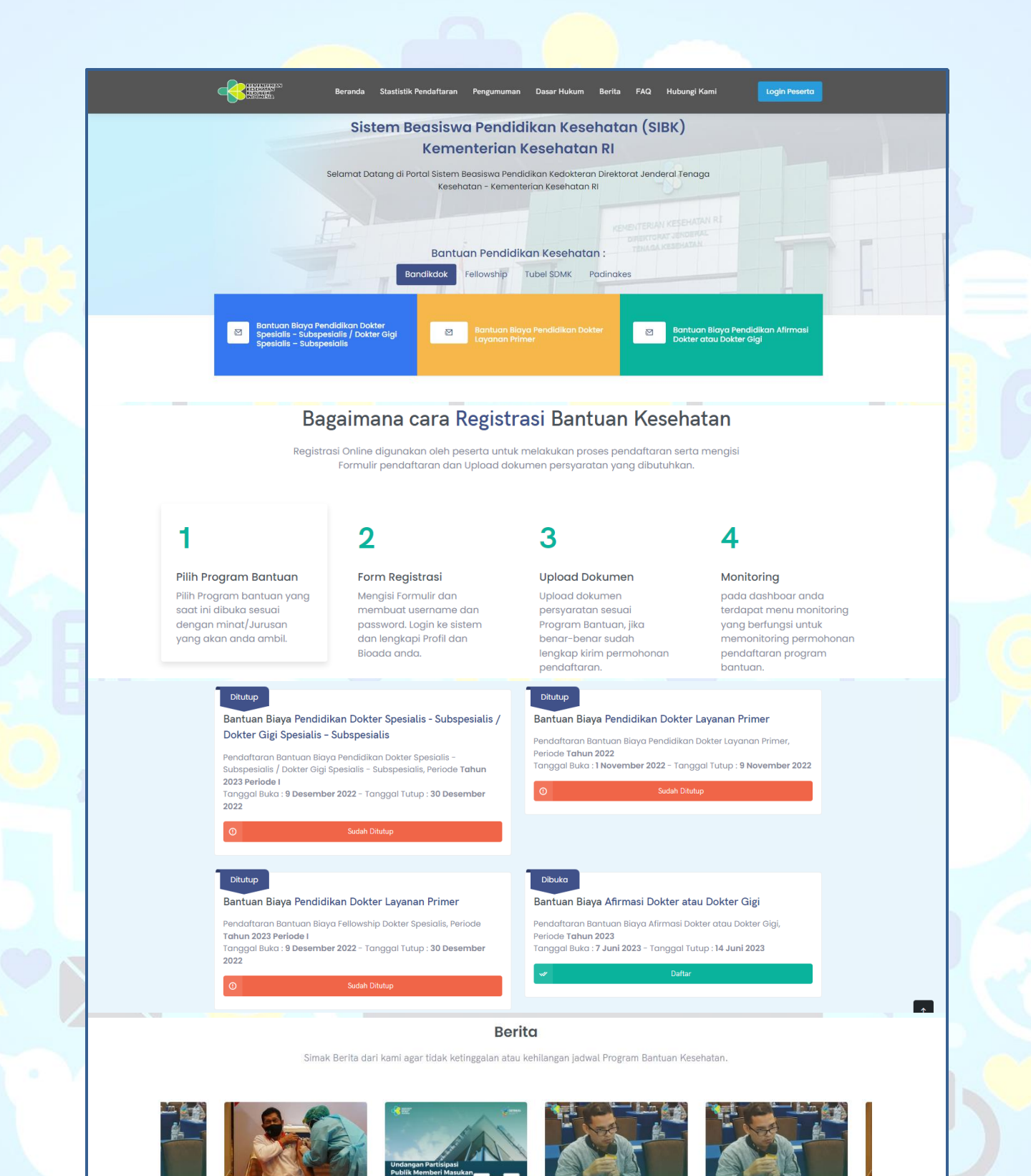

Gambar 1(Dashboard Pengunjung)

....

Undangan Partisipasi Publik

Memberi Masukan Ran

thopedi

ang

Kementerian Kesehatan RI

menambahkan regimen va

Selasa 14 Maret 2023

bertempat di Jakarta, hadi

5

m

Banyaknya kasus orthopedi

dan waktu tunggu yang

#### 4. Halaman Utama Website / Beranda

#### 4.1.Halaman Pengunjung Website

Sebelum masuk atau login kedalam Sistem Informasi Beasiswa Kesehatan (SIBK), kita terlebih dahulu membahas bagian yang paling utama pada website ini, yaitu halaman untuk pengunjung.

## 4.2.Menu Pengunjung

Coba anda perhatikan **Gambar 1(Dashboard Pengunjung)** diatas, terdapat beberapa menu dan pasilitas/layanan yang diberikan, yang dimana pada menu tersebut.

| Beranda Stastistik Pendaftaran Pengumuman Dasar Hukum Berita FAQ Hubungi Kami Login Posento                                                                                                    |
|----------------------------------------------------------------------------------------------------|
| Sistem Beasiswa Pendidikan Kesehatan (SIBK)                                                                                                    |
| Kementerian Kesehatan RI                                                                                                    |
| Selamat Datang di Portal Sistem Beasiswa Pendidikan Kedokteran Direktorat Jenderal Tenaga<br>Kesehatan – Kementerian Kesehatan RI                                                                              |
| Bantuan Pendidikan Kesehatan :<br>Bandikdok Fellowship Tubel SDMK Padinakes                                                                                                    |
| Br     Atuan Blaya Pendidikan Dokter     Br     Bantuan Blaya Pendidikan Dokter     Bantuan Blaya Pendidikan Alirmasi       S     selalis – Subspesialis     Dokter Gigi     Bantuan Primer     Bantuan Dokter |
| Gambar 1.1(Dashboard Pengunjung)                                                                                                    |
| Beranda Stastistik Pendaftaran Pengumuman Dasar Hukum Berita FAQ Hubungi Kami                                                                                                    |

#### 5. Statistik Pendaftaran

Halaman ini merupakan halaman yang menampilkan statistik pendaftaran peserta secara keseluruhan, perhatikan pada gambar dibawah ini.

| No    | Pendaftaran                                                        | Beasiswa   | 800      | 29     | 4          |
|-------|--------------------------------------------------------------------|------------|----------|--------|------------|
| antua | an Biaya Pendidikan Afirmasi Dokter atau D                         | okter Gigi |          |        |            |
| No    | Pendaftaran                                                        |            | Beasiswa | Pelama | r Diterima |
| 1     | <b>Tahun 2023</b><br>Dibuka : 1 Juni 2023 - Ditutup : 30 Juni 2023 |            | 800      | 29     | 4          |
|       |                                                                    |            |          |        |            |

E-Book Sistem Informasi Beasiswa Kesehatan | DAFTAR ISI 6

#### 6. Pengumuman

Halaman ini menampilkan SK Hasil Seleksi, SE Rekrutmen, dan SK Penerima Program Bantuan Pendidikan Kedokteran Kementerian Kesehatan.

| Pengumuman<br>SK Hasil Seleksi, SE Rekrutmen, dan SK Penerima Program Beasiswa Pendidikan Kedokteran Kementerian Kesehatan |                                                                                                    |                |  |  |  |
|----------------------------------------------------------------------------------------------------|----------------------------------------------------------------------------------------------------|----------------|--|--|--|
| DS                                                                                                    | DLP AFIRMASI FELLOWSHIP                                                                                                    |                |  |  |  |
|                                                                                                    |                                                                                                    |                |  |  |  |
| Pen                                                                                                    | gumuman Bantuan Biaya Pendidikan Dokter Spesialis - Subspesialis / Dokter Gigi Spesialis - Subspesialis                                                                                                    |                |  |  |  |
| Pen                                                                                                    | gumuman Bantuan Biaya Pendidikan Dokter Spesialis - Subspesialis / Dokter Gigi Spesialis - Subspesialis<br>Judul                                                                                                    | Aksi           |  |  |  |
| Pen;                                                                                                    | gumuman Bantuan Biaya Pendidikan Dokter Spesialis - Subspesialis / Dokter Gigi Spesialis - Subspesialis<br>Judul<br>PENGUMUMAN PENERIMA BANTUAN PROGRAM PENDIDIKAN DOKTER SPESIAUS/DOKTER GIGI SPESIAUS ANGKATAN XIX TAHAP KETIGA TAHUN 2023 | Aksi<br>Detail |  |  |  |

#### 7. D<mark>as</mark>ar Hukum

Halaman ini menampilkan Dasar Hukum Terkait Bantuan Pendidikan Kedokteran, kemudian klik pada salah satu file tersebut.

| Das           | <b>1SAT HUKUM</b><br>ar Hukum Terkait Bantuan Pendidikan Kedok                                                   |                                                                                                    |                                          |                    |
|---------------|----------------------------------------------------------------------------------------------------|----------------------------------------------------------------------------------------------------|------------------------------------------|--------------------|
| PDS           | DLP AFIRMASI FELLOWSHIP                                                                                          |                                                                                                    |                                          |                    |
|               |                                                                                                    |                                                                                                    |                                          |                    |
| Da            | sar Hukum Terkait Bantuan Pend                                                                                   | lidikan Kedokteran                                                                                                    |                                          |                    |
| Da<br>∾       | sar Hukum Terkait Bantuan Pend                                                                                   | lidikan Kedokteran<br>Deskripsi                                                                                                    | Kata Kunci                               | File               |
| Da<br>No<br>1 | Isar Hukum Terkait Bantuan Pend<br>Nama<br>Peraturan menteri kesehatan republik<br>Indonesia nomor 53 tahun 2013 | Iidikan Kedokteran Deskripsi Peraturan menteri kesehatan republik indonesia nomor 53 tahun 2013 tentang program bantuan pendidikan dokter spesialis/pendidikan dokter gigi spesialis | Kata Kunci<br>permenkes 53<br>tahun 2013 | File<br>Lihat File |

Gambar 4 (Dasar Hukum)

#### 8. Berita

Halaman ini menampilkan berita atau artikel yang berkaitan dengan masalah kesehatan dan pada artikel dibawah ini menampilan beberapa contoh berita yang terbaru. Kemudian setelah itu klik pada salah satu judul berita, misal judul pada baris ke 2 seperti pada contoh gambar diatas.

| BREAKING NEWS | RSUP Fatmawati Kembangkan Layanan Unggulan Orthopedi, Berobat Tak Perlu                                                                                                    |                                                                                                    |
|---------------|----------------------------------------------------------------------------------------------------|----------------------------------------------------------------------------------------------------|
| Artikel       | RSUP Fatmawati Kembangkan Layanan Unggulan Orthopedi, Berobat Tak Perlu<br>Logi Keluar Negeri<br>2023-03-01 IS20:30<br>Banyaknya kasus orthopedi dan waktu tunggu yang lama membuat<br>masyarakat memilih untuk berobat ke luar negeri. Hal ini<br>menimbulkan kerugian negara yang sangat besar. Padahal banyak | SEARCH<br>Search                                                                                          |
|               | layanan orthopedi Indonesia yang tidak kalah canggih diban ingkan<br>layanan di luar negeri.<br>🗊 Selenakapnya                                                                                                    | BERITA TERBARU<br>Kensenkes Tambah Yakain Indovas untuk<br>Boostier ke-2<br>t 🔤 2022-12-10 18:21:38       |
| Berita        | Kemenkes Tambah Vaksin Indovac untuk Booster ke-2<br>2 2022-12-10 16:21:36                                                                                                    | RUU Kesehatan Resmi diberikan kepada<br>pernerintah untuk dibahas - DITJEN NAKES                          |
|               | Kementerian Kesehatan RI menambahkan regimen vaksin COVID-19<br>berupa vaksin Indovac sebagai booster kedua. Vaksin Indovac<br>berlaku bagi sasaran yang mendapatkan vaksin primer AstraZeneca.                                                                                                    | Partisipasi Publik Memberi Masukan<br>Rencongan Undang-Undang Kaselhatan, 14<br>Maret 2023 – DILJek NAKES |
|               | 57 Selangkannya                                                                                                    | Admin 🖻 2022-12-10 18:09:03                                                                               |

E-Book Sistem Informasi Beasiswa Kesehatan | DAFTAR ISI

7

Maka secara otomatis berita akan di tampilkan secara detail, perhatikan contoh gambar dibawah ini:

|                                                   | SEARCH                                                              |
|---------------------------------------------------|---------------------------------------------------------------------|
|                                                   | Search                                                              |
|                                                   | BERITA TERBARU                                                      |
|                                                   | Booster ke-2<br>1  2  2  2  2  2  2  2  2  2  2  2  2  2            |
|                                                   | Pertentinuari unice sudditis = 01 Jeff Hakes     2022-12-10 1819:00 |
|                                                   | Admin 2022-12-10 16:09:03                                           |
| Kemenkes Tambah Vaksin Indovac untuk Booster ke-2 | Analysis Marriel                                                    |
| \$ 2022-12-10.16·21·36                            |                                                                     |

Gambar 5.1 (Halaman Berita Detail)

#### 9. FAQ

FAQ (Frequently Asked Questions) halaman yang menerangkan beberapa pertayaan secara umum bagi para peserta penerima Beasiswa Pendidikan Kedokteran, sebagai contoh, silahkan anda klik pada salah satu pertayaan dibawah.

| Apa itu Registrasi Online sibk.kemkes.go.id ?          Tahapan Proses Registrasi online Kementerian Kesehatan dapat dilihat pada menu "Bantuan Pendidikan Kesehatan" pada portal https://sibk.kemkes.go.id ?          Apa yang harus saya perhatikan agar proses pendaftaran secara online ini berhasil dilakukan?                                                                                                    |          |
|----------------------------------------------------------------------------------------------------|----------|
| Tahapan Proses Registrasi online Kementerian Kesehatan dapat dilihat pada menu "Bantuan Pendidikan Kesehatan" pada portal https://sibk.kemkes.goid ? < Apa yang harus saya perhatikan agar proses pendaftaran secara online ini berhasil dilakukan? <                                                                                                    |          |
| Apa yang harus saya perhatikan agar proses pendaftaran secara online ini berhasil dilakukan? 🗸 🗸                                                                                                    |          |
|                                                                                                    |          |
| Jika ada informasi yang tidak jelas apa yang harus saya lakukan? 🗸                                                                                                    |          |
| Bagaimana dengan data-data yang saya inputkan ? apakah itu aman, dan tidak akan disalahgunakan? 🗸 🗸                                                                                                    |          |
| Bagaimana jika saat pendaftaran ternyata ada data yang kurang sesuai, apakah saya masih dapat mengedit data saya? 🗸 🗸                                                                                                    |          |
| Apakah saya dapat mendaftar lagi dengan menggunakan ID Pelamar (No STR), NIK dan email yang sama? 🗸 🗸                                                                                                    |          |
| Apakah saya bisa mendattar untuk dua peminatan pendidikan sekaligus ?                                                                                                    |          |
| Berapa ukuran dokumen yang dapat di upload dan jenis file yang diizinkan ? V                                                                                                    | <b>^</b> |
| Gambar 6 (Hubungi Kami)                                                                                                    |          |
| Apa itu Registrasi Online sibk.kemkes.go.id ? ~                                                                                                    |          |
| Tahapan Proses Registrasi online Kementerian Kesehatan dapat dilihat pada menu "Bantuan Pendidikan Kesehatan" pada portal https://sibk.kemkes.go.id ?          Pelamar melakukan pendaftaran online pada menu "Registrasi Online" didalam situs https://sibk.kemkes.go.id dengan tata cara sebagai berikut :          I. Pelamar wajib mengisi data melaui menu "registrasi online" dan mengisikan Data Pelamar dengan sebenar-benarnya.          2. Pelamar wajib mengisi data melaui menu "registrasi online" dan mengisikan Data Pelamar dengan sebenar-benarnya.          3. Pelamar diharapkan mengecek kembali data Pelamar sebelum menekan/klik tombol daftar;          4. Pelamar and mendapatkan notifikasi levat email yang didattarkan mengena berhasil/tidaknya registrasi.          5. Pengumuman kelulusan tahapan seleksi dapat dilihat di website https://sibk.kemkes.go.id          Apa yang harus saya perhatikan agar proses pendaftaran secara online in berhasil dilakukan?       × |          |
| Jika ada informasi yang tidak jelas apa yang harus saya lakukan? $\sim$                                                                                                    |          |

E-Book Sistem Informasi Beasiswa Kesehatan | DAFTAR ISI 8

#### 10. Hubungi Kami

Halaman ini menampilkan fom hubungi kami atau kontak saran yang ditunjukan untuk para pengunjung website untuk menunjang dan mengepaluasi pada Sistem Informasi Beasiswa Kesehatan (SIBK) yang berupa masukan/saran dan kritik.

| Hubungi Kami                                                |              |              |  |  |  |
|-------------------------------------------------------------|--------------|--------------|--|--|--|
| Direktorat Jenderal Tenaga Kesehatan Kementerian Kesehatan. |              |              |  |  |  |
|                                                             |              |              |  |  |  |
| ALAMAT -                                                    | Name         | Email        |  |  |  |
| JI. Hang Jebat Raya F3, Kebayoran Baru                      | Your name*   | Your email*  |  |  |  |
| Jakarta,12120                                               | Subject      |              |  |  |  |
| TELEPON:                                                    | Your Subject |              |  |  |  |
| 021-7224819, 7224940, 7224876                               |              |              |  |  |  |
| EMAIL:                                                      | Message      |              |  |  |  |
| tim1.ditpennakes@gmail.com                                  | Your message |              |  |  |  |
| FAX:                                                        |              |              |  |  |  |
| 021-7258057                                                 |              |              |  |  |  |
|                                                             |              | Send Message |  |  |  |
|                                                             |              |              |  |  |  |
|                                                             |              |              |  |  |  |
|                                                             |              |              |  |  |  |
|                                                             |              |              |  |  |  |

Gambar 6 (Hubungi Kami)

#### 11. Bantuan Pendidikan Kesehatan

Pada halaman ini menampilkan Bantuan Pendidikan Kesehatan, klik pada bagian Bantuan Biaya Afirmasi Dokter atau Dokter Gigi, seperti pada contoh gambar dibawah ini.

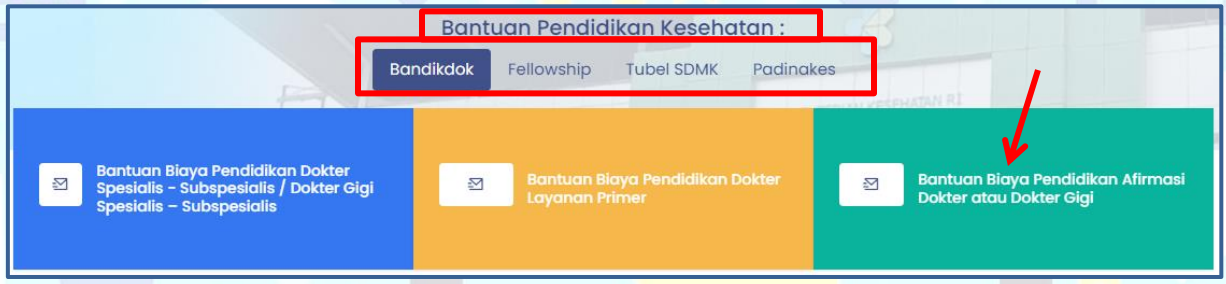

Gambar 7 (Halaman Bantuan Pendidikan Kesehatan)

#### 11.1.Bantuan Biaya Afirmasi Dokter atau Dokter Gigi

Klik pada *botton* <sup>Daftar</sup> kemudian setelah itu akan menampilkan fom input calon peserta, perhatikan pada contoh gambar dibawah:

| Ditutup<br>Bantuan Biaya Pendidikan Dokter Spesialis - Subspesialis /<br>Dokter Gigi Spesialis - Subspesialis -<br>Subspesialis / Dokter Gigi Spesialis - Subspesialis, Periode Tahun<br>2023 Periode I<br>Tanggal Buka : 9 Desember 2022 - Tanggal Tutup : 30 Desember<br>2022 | Ditutup<br>Bantuan Biaya Pendidikan Dokter Layanan Primer<br>Pendadtaran Bantuan Biaya Pendidikan Dokter Layanan Primer,<br>Periode Tahun 2022<br>Tanggal Buka : 1 November 2022 - Tanggal Tutup : 9 November 2022 |
|----------------------------------------------------------------------------------------------------|----------------------------------------------------------------------------------------------------|
| Sudah Ditutup                                                                                                    | Dafta                                                                                                    |
| Ditutup                                                                                                    | Dibuko                                                                                                    |
| Bantuan Biaya Pendidikan Dokter Layanan Primer                                                                                                    | Bantuan Biaya Afirmasi Dokter atau Dokter Gigi                                                                                                    |
| Pendaftaran Bantuan Biaya Fellowship Dokter Spesialis, Periode                                                                                                    | Pendaftaran Bantuan Biaya Afirmasi Dokter atau Doker Gigi,                                                                                                    |
| Tahun 2023 Periode I                                                                                                    | Periode Tahun 2023                                                                                                    |
| Tanggal Buka : 9 Desember 2022 - Tanggal Tutup : 30 Desember                                                                                                    | Tanggal Buka : 7 Juni 2023 - Tanggal Tutup : 14 Juni 2023                                                                                                    |
| 2022                                                                                                    | I Deftar                                                                                                    |

Gambar 7.1 (Halaman Bantuan Biaya Afirmasi Dokter atau Dokter Gigi)

#### 11.2. Pendaftaran Calon Peserta

Setelah melakuan klik *botton* **Daftar** diatas, selanjutnya melakukan input fom calon peserta, lalu selanjutnya, silahkan anda input nama – nama kolom yang tersedia pada fom

| Nama Lengkap *        | NIK *                                             |
|-----------------------|---------------------------------------------------|
| Mutmainab             |                                                   |
| We criteriteri        | <ul> <li>✓ 6798452312876224</li> <li>✓</li> </ul> |
| Nomor HP *            | Tempat Lahir *                                    |
| 085777344577          | ✓ Cirebon ✓                                       |
| gl Lahir *            | Jenis Kelamin *                                   |
| 12/04/1987            | 🗸 🔿 Laki-laki 🔘 Perempuan                         |
| Alamat Email *        | _                                                 |
| mbtserver23@gmail.com | ✓                                                 |
| V I'm not a robot     | Klik                                              |

Maka setelah itu akan menampilkan *botton login*, kemudian klik *botton* seperti pada contoh gambar dibawah ini:

# Kik Contract of the second second seco

#### 11.3. Mengirim Hak Akses ke Email

Pada halaman ini menjelaskan bahwa, system akan mengirimkan berupa username dan password ke email, yang telah ada daftarkan sebelumnya, perhatikan pada gambar dibawah ini

|    |                                                     |                                                                                                    |                            |   | 7 |   |
|----|-----------------------------------------------------|----------------------------------------------------------------------------------------------------|----------------------------|---|---|---|
| Г  | Pendaftaran /                                       | Akun Calon Peserta Afirmasi Kotak Masuk ×                                                                          |                            |   | ₿ | Ľ |
| Ċ, | Admin SIBK <sibk@ke<br>kepada saya ▼</sibk@ke<br>   | smkes.go.id>                                                                                                    | 20.50 (19 menit yang lalu) | ☆ | ¢ | : |
|    | Halooo! <b>Mutmainah</b><br>Hari ini pada tanggal 8 | Juni 2023, Anda Berhasil Mendaftarkan Akun Calon Peserta Afirmasi.                                                 |                            |   |   |   |
|    | Berikut Data Anda :                                 |                                                                                                    |                            |   |   |   |
|    | No. Pendaftaran                                     | : AFR-230608205017                                                                                                 |                            |   |   |   |
|    | Nama Lengkap                                        | : Mutmainah                                                                                                    |                            |   |   |   |
| _  | Username                                            |                                                                                                    |                            |   |   |   |
|    | Password                                            |                                                                                                    |                            |   |   |   |
|    | Silahkan lengkapi data                              | diri beserta kelengkapan persyaratan melalui Portal <u>sibk kemkes go id</u> pada menu Login Peserta<br>→ Teruskan |                            |   |   |   |
|    |                                                     |                                                                                                    |                            |   |   |   |

Gambar 7.3 (Halaman Proses Pendaftaran Calon Peserta)

#### 11.4. Fom Login Peserta

Berikutya yaitu login peserta, silahkan masukan *username* dan *password* anda, seperti pada contoh gambar dibawah ini:

Login

|            |                                      | X |
|------------|--------------------------------------|---|
|            | Form Login                           |   |
| Username   |                                      |   |
| mbtserver2 | 3@gmail.com                          |   |
| Password   | Klik                                 |   |
|            |                                      | 0 |
| 6          | Sign In                              |   |
|            |                                      |   |
|            | Lupa Password? <u>Klik disini Ya</u> |   |

Gambar 7.4 (Halaman Login Pendaftaran Calon Peserta)

#### 12. Halaman Peserta

#### 11.1. Dasboard

Halaman *dashboard* pada umumnya merupakan halaman yang utama pada setiap website atau aplikasi, begitupun pada website Sistem Informasi Beasiswa Kesehatan (SIBK).

Lalu jika login berhasil, maka setelah itu anda akan masuk kedalam menu utama atau halaman *dashboard*. Perhatikan gambar dibawah ini:

|   | DASHBOARD                     |           | Kelengkapan Dokumen > Dashboard            |
|---|-------------------------------|-----------|--------------------------------------------|
|   |                               | /         |                                            |
|   |                               |           |                                            |
|   | Data Pribadi Data Keluarga    | Riwayat P | enalaikan Dokumen Persyaratan Kontirmasi   |
|   | K                             |           | Previous                                   |
|   |                               | 6         |                                            |
|   |                               |           |                                            |
|   |                               | Y         |                                            |
|   |                               | Pas Fa    | to 4x6                                     |
|   |                               | Aki       | par la la la la la la la la la la la la la |
|   | Nama Lengkap *                | 5011      | Email & No HP *                            |
|   | Akbar                         |           | clouds.shopping@gmail.com 085777373214     |
|   | NIK *                         |           | Tempat & Tgl lahir *                       |
|   | Juhaedi                       |           | Jakarta 🗎 02-02-1995                       |
|   | No BPJS                       |           | Jenis Kelamin Laki-laki Perempuan          |
|   | NO BPJS                       |           |                                            |
|   | Alamat Sesual KTP *           |           |                                            |
|   | Provinci Securi KTP           |           | Kohungten Sesugi KTP *                     |
|   |                               | -         | av Pilih av                                |
|   | Alamat Sesuai Domisili *      |           |                                            |
|   | Alamat                        |           |                                            |
|   | Provinsi Sesuai Domisili *    |           | Kabupaten Domisili *                       |
|   | ~~ Pilih ~~                   | -         | · · · · · · · · · · · · · · · · · · ·      |
|   | Provinsi Untuk Pengabdian *   |           | Kabupaten Untuk Pengabdian                 |
|   | ~~ Pilih ~~                   | -         | ~ Pilih ~~                                 |
|   | Fakultas *                    |           | Program Studi *                            |
|   | ~~ Pilih ~~                   | <b>_</b>  | ······································     |
|   | Jalur Penerimaan *            |           | Jalur Penerimaan Lainnya                   |
|   | Pilih                         | ~         | Jalur penerimaan lainnya                   |
|   | Status peserta *              |           | Tahun Masuk Kuliah Pertama Di FK           |
|   | Pillh                         | ~         |                                            |
|   | Semester per September (2023) |           | Program *                                  |
|   | Semester                      |           | Pilih ~                                    |
|   | IPK                           |           | No Ijazah SMA / Sederajat                  |
|   | Ipk                           |           | No ijazah SMA / Sederajat                  |
|   |                               |           |                                            |
|   |                               | Upc       | late                                       |
| ~ | * Harus diisi                 |           |                                            |

# - Update data pribadi

Jika diperhatikan pada gambar diatas di TAB data pribadi, data tersebut belum

lengkap, maka dari itu, terlebih dahulu silahkan anda lengkapi data tersebut

| Blok J Gang I2 No 30 Permata Depok      |                       |                                  |     |
|-----------------------------------------|-----------------------|----------------------------------|-----|
| Provinsi Sesuai Domisili *              |                       | Kabupaten Domisili *             |     |
| Jawa Barat                              | ~                     | Kota Depok                       |     |
| Provinsi Untuk Pengabdian *             |                       | Kabupaten Untuk Pengabdian       |     |
| Jawa Barat                              | ~                     | Kota Depok 🔍                     |     |
| Fakultas *                              |                       | Program Studi *                  |     |
| Fakultas Kedokteran Universitas Mataram | *                     | Dokter Gigi                      |     |
| Jalur Penerimaan *                      |                       | Jalur Penerimaan Lainnya         |     |
| SNMPTN/Undangan                         | ~                     | Jalur penerimaan lainnya         |     |
| Status peserta *                        |                       | Tahun Masuk Kuliah Pertama Di FK |     |
| Baru                                    | <ul> <li>✓</li> </ul> | 2023                             | -   |
| Semester per September (2023)           |                       | Program *                        | -   |
| 1                                       | ~                     | Sarjana 🗸 🗸                      |     |
| IPK                                     | ,                     | No Ijazah SMA / Sederajat        |     |
| Ipk                                     |                       | SN124567                         | ר ( |

Gambar 8.1 (Halaman Update Calon Peserta)

#### Downlaod berkas

Kemudian setelah itu, sebelum melanjutkan pada TAB yang berikutnya, terlebih dahulu download berkas, perhatikan gambar dibawah ini:

| ② Dashboard Download | <b>[→</b> Logout |                       |                     |                             |  |
|----------------------|------------------|-----------------------|---------------------|-----------------------------|--|
| dashboard            |                  |                       | Kele                | ngkapan Dokumen > Dashboard |  |
|                      | 2                | 3                     |                     |                             |  |
| Data Priladi         | Data Keluarga    | Riwayat Pendidikan    | Dokumen Persyaratan | Konfirmasi                  |  |
|                      | Gai              | nbar 8.2 (Download Be | rkas)               |                             |  |
| Klik borkes          |                  |                       |                     |                             |  |

Maka akan menampilkan halaman *download* berkas, terdapat beberapa nama berkas, kemudian anda pilih pada salah satu atau bisa anda download semuanya, lalu klik *botton* berkas tersebut.

#### 

#### Gambar 8.3 (Download Berkas Peserta)

| ≡ 401d823404f259c3cdff2334fcf260a2              | 1 / 1   − 88% +   🖸 🔕                                                                                                    | ± 🖶 :                           |
|-------------------------------------------------|----------------------------------------------------------------------------------------------------|---------------------------------|
|                                                 | DIREKTORAT JENDERAL TENAGA KESEHATA                                                                                                    |                                 |
|                                                 | BUKTI PENDAFTARAN<br>NOMOR : AFR-230526133720                                                                                                    |                                 |
| 1                                               | Periode : Tahun 2023<br>Deriode : Tahun 2023<br>Beasiswa : Bantuan Biaya Pendidikan<br>Afirmasi Dokter atau Dokter Gigi                                                                                                    | ia                              |
|                                                 | NIK : 4321110231980044<br>NAMA : Irwan Riswandi<br>TEMPAT LAHIR : IPebrasi<br>TANGGAL LAHIR : 11 Februari 1998<br>JENIS KELAMIN : Laki-Laki<br>ALAMAT KTP : ,<br>ALAMAT DOMISILI : ,,<br>EMAIL : irwan98@gmail.com<br>FENCABDIAN : ,<br>FENCABDIAN : ,<br>PROGRAM : Program Profesi (CoAs)<br>JALUR PENERIMAAN : Laimiya<br>STATUS PESERTA : On-Going (di atas SMT 1)<br>TAHUN MASUK :<br>SEMESTER :<br>IFK :<br>NO IJASAHSKL : |                                 |
| Gambar 8                                        | .4 (Download Berkas Peserta)                                                                                                    |                                 |
|                                                 |                                                                                                    |                                 |
| Tambah Data Keluarga                            |                                                                                                    |                                 |
| Pada TAB yang bagian ini, kl                    | ik pada botton and maka a                                                                                                    | kan menampilkan                 |
| fom input data keluarga, seperti pa             | ida <mark>contoh</mark> gambar dibawah ini:                                                                                                    |                                 |
| + Tambah Data                                   |                                                                                                    |                                 |
| 10 🗸 Data Per Halaman                           | Q. Pencarian :                                                                                                    |                                 |
| No Nama 💠                                       | TTL 💠 Hubungan 🖞 Tools                                                                                                    |                                 |
|                                                 |                                                                                                    |                                 |
|                                                 | Data kosong                                                                                                    |                                 |
| Showing 0 to 0 of 0 entries                     |                                                                                                    | Prev Next                       |
|                                                 |                                                                                                    | 6                               |
| Ga                                              | mbar 8.5 (Tambah Data Keluarga)                                                                                                    |                                 |
| Selanjut <mark>nya, silahka</mark> n anda input | nama-nama kolom yang ditampilka                                                                                                    | n <mark>, ke</mark> mudian klik |
| botton Save .perhatikan pada ga                 | mbar dibawah ini:                                                                                                    |                                 |

Berikut ini, file hasil download pada salah satu dokumen persyaratan perserta di atas.

| ENTERIAN<br>KATAN<br>BUIK<br>INESIA     | Tambah Data Keluargo                   | а — — — — — — — — — — — — — — — — — — —                      | : G @          |
|-----------------------------------------|----------------------------------------|--------------------------------------------------------------|----------------|
| board 🖸 🖸                               | Hubungan                               | Ayah 🗸 🗸                                                     |                |
| ARD                                     | Nama                                   | Roni Achyadi Sutomo 🗸                                        | an Dokumen 🔸 D |
|                                         | Tempat lahir                           | Medan                                                        | 5              |
| Data Pribadi                            | Tgl lahir:                             | 04-03-1970                                                   | Konfirmasi     |
|                                         | Kewarganegaraan                        | • WNI O WNA                                                  | Kommindar      |
|                                         | Agama                                  | Islam 🗸 🗸                                                    | Previous N     |
| - Tambah Data                           | Pekerjaan                              | Buruh                                                        |                |
| <ul> <li>Data Per Ha</li> </ul>         | Alamat                                 | Blok J Gang 12 No 30 Permata Depok                           |                |
| Nan                                     | Telepon                                | 08677733331                                                  | pols           |
|                                         | Pendidikan                             | SMA 🗸                                                        |                |
|                                         | Harus diisi                            | Save Cancel                                                  |                |
|                                         |                                        | Gambar 8.6 (Input Data Keluarga)                             |                |
|                                         |                                        |                                                              |                |
| Setel <mark>ah me</mark><br>celuarga al | enginput pada TA<br>kan tersimpan, sep | B data keluarga, lalu klik pada <i>botton</i>                | maka data      |
|                                         | _0                                     | 23                                                           |                |
|                                         | Data Pribadi Data                      | a Keluarga Riwayat Pendidikan Dokumen Persyaratan Konfirmasi |                |
|                                         |                                        | Previous                                                     | Next           |
|                                         |                                        |                                                              |                |
|                                         | + Tambah Data                          |                                                              |                |

Gambar 8.7 (Menampil Data Keluarga)

# Edit Data Keluarga

Data Per Halaman

Namo

Menampilkan 1 s/d 1 dari **1 data** 

Roni Achyadi Sutomo

 $\gamma_{\pm}=\text{TTL}$ 

Medan, 04/03/1970

Jika terdapat kesalahan pada data, anda dapat merubah data tersebut dengan cara, klik pada *icon edit*, perhatikan pada gambar dibawah ini:

Hubungan

Ayah

Q Pencarian :

Tools

Prev 1 Next

| 10 🗸 | Data Per Halaman |                                 |                     |   |          | Q Pencarian |       |
|------|------------------|---------------------------------|---------------------|---|----------|-------------|-------|
| No   | Nama             | $\frac{\mathbb{A}}{\mathbb{V}}$ | TTL                 | * | Hubungan | Å           | Tools |
| 1    | Yuliana Agustin  |                                 | Jakarta, 11/10/1995 |   | lbu      |             | ଝ 🚺 🔍 |
| 2    | Achmad Rianto    |                                 | Lampung, 09/07/1981 |   | Ayah     |             | g 🚺 🗸 |

Gambar 8.8 (Ed<mark>it</mark> Data Keluarga)

Silahkan anda edit Data Keluarga, berdasarkan nama – nama kolom yang ditampilkan, setelah itu klik *botton* 

| KEASENTERIAN<br>KESENATAN<br>KEUDUK<br>INDONESIA | Edit Data Keluarga     |                           | ×                     | Peserta     |
|--------------------------------------------------|------------------------|---------------------------|-----------------------|-------------|
| Dashboard [                                      | Hubungan               | Ayah                      | <ul> <li>✓</li> </ul> |             |
|                                                  | Nama Lengkap           | Achmad Rianto             |                       | Previous    |
|                                                  | Tempat lahir           | Lampung                   |                       |             |
| + Tambah Da                                      | ta Tgl lahir:          | 1981-07-09                |                       |             |
| 10 V Data                                        | Kewarganegaraan<br>Per | • WNI O WNA               |                       |             |
| No                                               | Agama<br>Na            | Islam                     | ~                     | ols         |
| 1                                                | Pekerjaan<br>Act       | Buruh                     |                       |             |
|                                                  | Alamat                 | Jl. Juanda Indah VII 6 10 | ✓                     |             |
| Menampilkan I s/                                 | Telepon                | 085677351134              | ✓                     | Prev T Next |
|                                                  | Pendidikan             | SI                        | ✓                     | Previous    |
| 3 © SIBK                                         | * Harus diisi          | Update Cancel             |                       |             |

Gambar 8.9 (Fom Edit Data Keluarga)

## - Tambah <mark>Riwa</mark>ya<mark>t P</mark>endidikan

Selanjutnya pada TAB riwayat pendidikan, klik pada botton

+ Tambah Data Pendidikan

| DASHBOARD                |               |                    | Kelen                       | gkapan Dokumen > Dashboard |
|--------------------------|---------------|--------------------|-----------------------------|----------------------------|
|                          | 2             | 3                  | 4                           | 5                          |
| Data Pribadi             | Data Keluarga | Riwayat Pendidikan | Dokumen Persyaratan         | Konfirmasi                 |
|                          |               |                    |                             | Previous                   |
| + Tambah Data Pendidikar | h             |                    |                             |                            |
| 10 🗸 Data Per Halamar    | ı             |                    | Q Pencariar                 | :                          |
| No Nama pendidika        | n 📥 Jenjang   | 🛓 Jurusan          | 🕴 Tahun masuk 🍦 Tahun lulus | $\frac{1}{V}$ Tools        |
|                          |               |                    |                             |                            |
|                          |               | Data kosong        |                             |                            |

Gambar 8.10 (Tambah Riwayat Pendidikan)

Kemudian input semua, berdasarkan nama – nama kolom yang ditampilkan, lalu setelah itu, klik *botton* perhatikan pada gambar dibawah ini.

| KEMENTERIAN       |                       |                      | A Akbar               |
|-------------------|-----------------------|----------------------|-----------------------|
| REPERIN           | Tambah Data Pendidiko | n nt                 | C C Peserta           |
| 🕜 Dashboard 🚹 De  | Jenjang               | Perguruan Tinggi 🗸 🗸 |                       |
| DASHBOARD         | Nama pendidikan       | IPB 🗸                | n Dokumen > Dashboard |
|                   | Jurusan               | Kesehatan 🗸          |                       |
| Data Pribadi      | Tahun masuk           | 2010                 | Konfirmasi            |
|                   | Tahun lulus           | 2014                 | Previous Next         |
|                   | Keterangan            | - 🗸                  |                       |
| + Tambah Data Per | * Harus diisi         | Save Cancel          |                       |
|                   |                       |                      |                       |

Gambar 8.11 (Input Riwayat Pendidikan)

#### Detail Riwayat Pendidikan

Untuk dapat melihat data secara detail, klik pada *icon detail*, seperti pada contoh gambar dibawah ini:

| Data Pribadi                | Data Keluarga               | Riwayat Pendidikan | Dokumen Pers  | yaratan       | Konfirmasi    |
|-----------------------------|-----------------------------|--------------------|---------------|---------------|---------------|
|                             |                             |                    |               |               | Previous Next |
|                             |                             |                    |               |               |               |
| + Tambah Data Pendidikan    |                             | Klik det           | ail           |               |               |
| 10 🗸 Data Per Halaman       |                             |                    |               | Q Pencarian : |               |
|                             | <ul> <li>Ioniana</li> </ul> | 1 Jurusan          | 1 Tahun masuk | 1 Tahun lulus | Tools         |
| No Nama pendidikan          | Serjung                     |                    |               |               | *             |
| No Nama pendidikan<br>1 IPB | Perguruan Tinggi            | Kesehatan          | 2010          | 2014          |               |

E-Book Sistem Informasi Beasiswa Kesehatan | DAFTAR ISI 18

#### - Upload Dokumen Persyaratan

Pada TAB yang bagian ini, anda diwajibkan untuk mengupload dokumen sebagai syarat uatama calon peserta, lalu selanjutnya klik pada *botton* pada setiap dokumen yang ditampikan, seperti pada contoh gambar dibawah ini:

| ٥V | Dokumen                                                                                 | File dokumen    | $_{\downarrow}$ Tools | dokumen |
|----|-----------------------------------------------------------------------------------------|-----------------|-----------------------|---------|
|    | Surat Keterangan Sehat dan Surat Bebas Narkoba<br>Dengan Melampirkan Hasil Laboratorium | Belum di Upload | 1 Upload Dokumen      |         |
| 2  | Surat Kuasa Pengambilan STR Bermaterai 10.000                                           | Belum di Upload | 🛓 Upload Dokumen      | 6       |
| 3  | Surat Izin dari Suami / Istri / Wali / Orang Tua                                        | Belum di Upload | 🛨 Upload Dokumen      |         |
| 1  | Surat Pernyataan Bermaterai 10.000 Mengikuti<br>Program Afirmasi                        | Belum di Upload | 1 Upload Dokumen      |         |
| 5  | Bukti Kepersertaan Aktif BPJS / Asuransi Lainnya                                        | Belum di Upload | 🛨 Upload Dokumen      |         |
| 3  | Ijazah SMA/Sederajat, dan Transkip Nilai                                                | Belum di Upload | 1 Upload Dokumen      |         |

Gambar 8.13 (Upload Dokumen)

Dokumen yang dapat di upload yaitu dengan format PDF, kemudian setelah itu klik

botton sove, dan lakukan langkah yang sama, seperti pada cara diatas sampai semua persayaratan yang diminta teruplaod semua.

| 🔁 Da     | Upload Dokumen Surat<br>Melampirkan Hasil Labo | Sehat dan Surat Bebas Narkoba Dengan       | ×                       | C |  |
|----------|------------------------------------------------|--------------------------------------------|-------------------------|---|--|
|          | File dokumen                                   | Choose File                                | Surat Bebas Narkoba.pdf |   |  |
| ta Per H |                                                | -format file (.pdf)<br>- Ukuran file maksi | mal 2 MB                |   |  |
| Dok      | * Harus diisi                                  |                                            | Save Cancel             |   |  |
| Sura     | aan Melambirkan Hasil Laboratoi                | rium                                       |                         |   |  |

Gambar 8.14 (Proses Upload Dokumen SBN)

Dan berikut ini telah setelah selesai upload dokumen pada persyaratan Sistem Beasiswa Pendidikan Kesehatan (SIBK).

| 10 | V Data Per Halaman                                                                   |                              | 🔍 Pencarian |                 |
|----|--------------------------------------------------------------------------------------|------------------------------|-------------|-----------------|
| No | Dokumen                                                                              | $_{\uparrow\downarrow}$ File | e dokumen   | Tools           |
| 1  | Surat Keterangan Sehat dan Surat Bebas Narkoba Dengan Melampirkan Hasil Laboratorium | Liho                         | at File     | 盲 Hapus Dokumen |
| 2  | Surat Kuasa Pengambilan STR Bermaterai 10.000                                        | Liho                         | at File     | 🖀 Hapus Dokumen |
| 3  | Surat Izin dari Suami / Istri / Wali / Orang Tua                                     | Liho                         | at File     | 🖀 Hapus Dokumen |
| 4  | Surat Pernyataan Bermaterai 10.000 Mengikuti Program Afirmasi                        | Liho                         | at File     | 👕 Hapus Dokumen |
| 5  | Bukti Kepersertaan Aktif BPJS / Asuransi Lainnya                                     | Liho                         | at File     | 盲 Hapus Dokumen |
| 6  | Ijazah SMA/Sederajat, dan Transkip Nilai Seles                                       | ai Liho                      | at File     | 音 Hapus Dokumen |
|    | Unioa                                                                                | d                            |             |                 |

Gambar 8.15 (Selesai Upload Dokumen)

#### Konfirmasi

Pada tahapan ini, merupakan tahapan yang terakhir, namun sebelum mengirimkan data, anda diminta untuk memeriksa kembali pada TAB atau pada tahapan yang sebelumnya. Jika terdapat data yang salah pada beberapa TAB, anda dapat merubahnya.

| DASHBOARD                                         |                                                                                           |                                   |                                                       |                          | Kelengkapan Doku                   | men > Dashboard |
|---------------------------------------------------|-------------------------------------------------------------------------------------------|-----------------------------------|-------------------------------------------------------|--------------------------|------------------------------------|-----------------|
|                                                   | Data Pribadi Data Keluargo                                                                | a Riwayat I                       | 3<br>Pendidikan                                       | 4<br>Dokumen Persyaratan | 5<br>Konfirm                       | nasi            |
| <ul> <li>Sebelum</li> </ul>                       | konfirmasi pengiriman, Saudara dapat melengkapi                                           | atau menyunting formulir pende    | laftaran melalui portal calo                          | on Peserta dengan memasu | Prev<br>Ikkan Username dan Passwoi | ious Next       |
| <ul> <li>Dengan k</li> <li>Silakan kli</li> </ul> | lik tombol Kirim, berarti Saudara menyatakan bahw<br>ik kirim untuk konfirmasi pengiriman | a semua keterangan yang terco     | antum pada formulir pend                              | aftaran adalah BENAR     | Kirim<br>permoho                   | nan             |
| Selanjutk                                         | an akan muncul notif                                                                      | Gambar 8.16 (Ki<br>konfirmasi lal | irim Permohonan<br>lu, kli <mark>k <i>b</i>ott</mark> | Ya, saya y               | yakin                              |                 |
|                                                   |                                                                                           |                                   |                                                       |                          |                                    | 5               |
|                                                   | Konfirmasi                                                                                |                                   |                                                       |                          | ×                                  |                 |
| <b>(→</b> Lo                                      | Apakah anda yakin in                                                                      | igin Mengirim ?                   |                                                       |                          |                                    |                 |
|                                                   |                                                                                           |                                   | Ya, say                                               | a yakin                  | Batal                              |                 |
|                                                   | 2                                                                                         | 3                                 |                                                       |                          | _ 4 _                              |                 |
|                                                   |                                                                                           | Gam <mark>bar 8.1</mark> 7 (Kon   | firmasi Pengirim                                      | an)                      |                                    |                 |
|                                                   |                                                                                           |                                   |                                                       |                          |                                    |                 |
|                                                   |                                                                                           |                                   |                                                       |                          |                                    |                 |
|                                                   |                                                                                           |                                   |                                                       |                          |                                    |                 |
|                                                   |                                                                                           |                                   |                                                       |                          |                                    |                 |
|                                                   |                                                                                           |                                   |                                                       |                          |                                    |                 |

# 13. Monitoring Afirmasi Peserta

#### 12.1. Dasbaord

Pada halaman ini menampilkan Bantuan Biaya Pendidikan Afirmasi Dokter atau Dokter Gigi Periode : Angkatan Tahun 2023.

| SHBOARD                                                     |                                                    |             | Mo                          | nitoring Proses Pendaftaran > Do | ishboard |
|-------------------------------------------------------------|----------------------------------------------------|-------------|-----------------------------|----------------------------------|----------|
| ıllo, Akbar                                                 |                                                    |             |                             |                                  |          |
| Beasiswa yang anda Pilih : B<br>Periode : Angkatan Tahun 20 | antuan Biaya Pendidikan Afirmasi Dokter atau<br>23 | Dokter Gigi |                             |                                  |          |
| 🕑 Edit Data Kelengkapan                                     |                                                    | 11/05/20    | 23                          |                                  |          |
| NIK                                                         | Juhaedi                                            | . 🙃         | Pemeriksaan Oleh Dinas Fro  | ovinsi                           |          |
| Nama Lengkap                                                | Akbar                                              | _           |                             |                                  |          |
| Email                                                       | clouds.shopping@gmail.com                          |             | Pemeriksgan Oleh Tim Kem    | enkes Petugas 1                  |          |
| No Нр                                                       | 085777373214                                       |             |                             |                                  |          |
| Tempat/Tgl lahir                                            | Jakarta, 02/02/1995                                |             |                             |                                  |          |
| Jenis Kelamin                                               | Laki-laki                                          | 9           | Pemeriksdan Olen Tim Kem    | enkes Petugas 2                  |          |
| Alamat Sesuai KTP                                           | Blok J Gang 12 No 30 Permata Depok                 |             |                             |                                  |          |
| Propinsi Sesuai KTP                                         | Jawa Barat                                         | 0           | Hasil Seleksi Berkas Admini | strasi                           |          |
| Kabupaten Sesuai KTP                                        | Kota Depok                                         |             |                             |                                  |          |
| Alamat Sesuai Domisili                                      | Blok J Gang 12 No 30 Permata Depok                 | 2           | Hasil Seleksi Administrasi  |                                  |          |
| Propinsi Sesuai Domisili                                    | Jawa Barat                                         |             |                             |                                  |          |
| Kabupaten Sesuai Domisili                                   | Kota Depok                                         | 0           | Penetapan Kelulusan Akad    | emik                             |          |
| No BPJS                                                     | 9876543201001                                      |             |                             |                                  |          |
| Propinsi Pengusul                                           | Jawa Barat                                         | 2           | Penetapan Penerimaan Ba     | ntuan                            |          |
| Kabupaten Pengusul                                          | Kota Depok                                         |             |                             |                                  |          |
| Fakultas                                                    | Fakultas Kedokteran Universitas Mataram            | 0           |                             |                                  |          |
| Program Studi                                               | Dokter Gigi                                        | Keteranga   | n                           | Proses                           |          |
| Status Peserta                                              | Baru                                               | × Tidak Le  | əngkap                      | 🛓 Tidak Lulus                    |          |
| Semester                                                    | 1                                                  | ✓ Lengko    | ib                          | 🛃 Lulus                          |          |
| Program                                                     | Sarjana                                            |             |                             |                                  |          |
| Thn masuk kuliah                                            | 2023                                               |             |                             |                                  |          |
| Jalur penerimaan                                            | SNMPTN/Undangan                                    |             |                             |                                  |          |
| No Ijazah                                                   | SN124567                                           |             |                             |                                  |          |

Gambar 9 (Monitoring Afirmasi Peserta)

#### 12.2. Proses Pemeriksaan

Lalu jika anda perhatikan pada halaman ini, dibagian sebelah kanan terdapat beberapa pemeriksaan, dalam hal ini pemeriksaan seperti data pribadi, data keluarga, riwayat pendidikan dan dokumen persyaratan.

|            | Monitoring Proses Pendaftaran > Dashboa | rd                 |
|------------|-----------------------------------------|--------------------|
| okter Gigi |                                         |                    |
| 11/05/2    | 023                                     |                    |
| 0          | Pemeriksaan Oleh Dinas Frovinsi         |                    |
| 0          | Pemeriksaan Oleh Tim Kemenkes Petugas 1 |                    |
| O          | Pemeriksaan Oleh Tim Kemenkes Petugas 2 |                    |
|            | Haail Salakai Parkas Administrasi       | Proses Pemeriksaan |
|            | Hasii Seleksi Berkas Administrasi       | berkas             |
| Ð          | Hasil Seleksi Administrasi              |                    |
| 0          | Penetapan Kelulusan Akademik            |                    |
|            | Penetanan Penerimgan Pantuan            |                    |

Jika di perhatikan pada gambar diatas, proses pemeriksaan diantaranya yaitu Pemeriksaan Oleh Dinas Provinsi, Pemeriksaan Oleh Tim Kemenkes Petugas 1, Pemeriksaan Oleh Tim Kemenkes Petugas 2, Hasil Seleksi Berkas Administrasi, Hasil Seleksi Administrasi, Penetapan Kelulusan Akademik dan Penetapan Penerimaan Bantuan.

#### 12.3. Status Pemeriksaan

Pada gambar dibawah ini, terdapat ket<mark>erangan status p</mark>emeriksaan, yang artinya dari proses tersebut menunjukan statusnya masing – masing, perhatikan pada gambar dibawah ini:

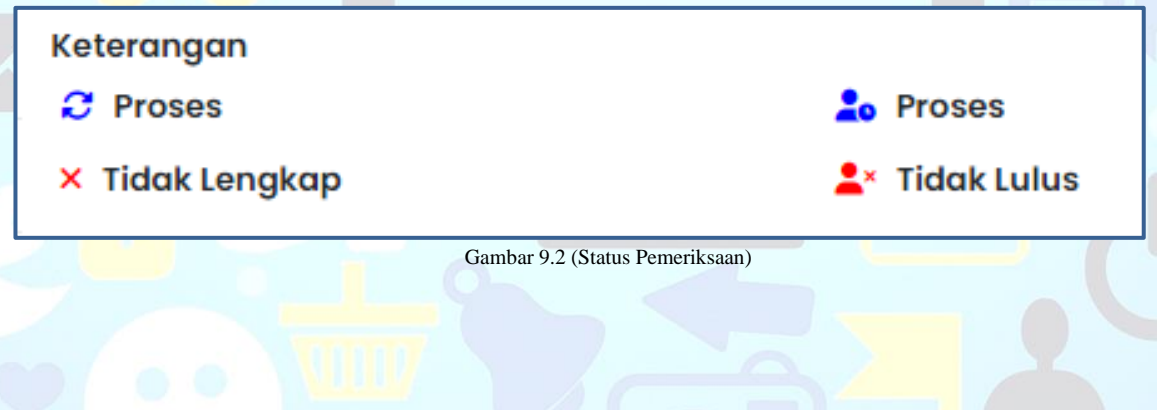

#### 12.4. Kirim Setelah Proses Perbaikan

Kirim kembali, setelah melakukan edit data perlengkapan, perhatikan gambar dibawah ini.

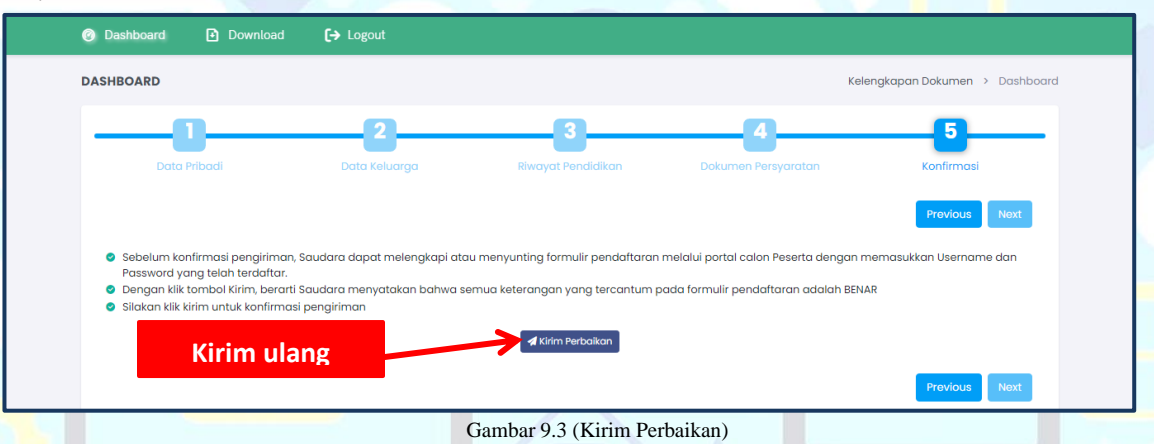

#### 12.5. Hasil Pemeriksaan Oleh Studi Verifikasi

Halaman monitoring yang sudah di Approve oleh"Pemeriksaan Oleh Dinas Provinsi".

|        | KISEWATAN<br>KISEWATAN<br>KICONESIA                               |                                                                                          |             | C3 & Irwan Riswandi<br>Peserta                                      |  |  |  |
|--------|-------------------------------------------------------------------|------------------------------------------------------------------------------------------|-------------|---------------------------------------------------------------------|--|--|--|
|        | ② Dashboard Down                                                  | load <b>[→</b> Logout                                                                    |             |                                                                     |  |  |  |
|        | × Status anda sudah terkum<br>perubahan data. Silahkan h<br>kunci | ci sehingga anda tidak dapat melakukan<br>ubungi Dinas Provinsi Terkait, untuk dibukakan | 26/05/2     | Pemeriksaan Oleh Dinas Provinsi                                     |  |  |  |
|        | NIK                                                               | 4321110231980044                                                                         | Ī           | Lengkap<br>okeh, semua dokumen sudah lengkap<br>2023-05-28 08:86:05 |  |  |  |
|        | Nama Lengkap                                                      | Irwan Riswandi                                                                           |             |                                                                     |  |  |  |
| -      | Email                                                             | irwan98@gmail.com                                                                        | 3           | Pemeriksaan Oleh Tim Kemenkes Petugas 1                             |  |  |  |
|        | No Hp                                                             | 085677370062115                                                                          |             |                                                                     |  |  |  |
|        | Tempat/Tgl lahir                                                  | Bekasi, 11/02/1998                                                                       | 3           | Pemeriksaan Oleh Tim Kemenkes Petugas 2                             |  |  |  |
|        | Jenis Kelamin                                                     | Laki-laki                                                                                |             |                                                                     |  |  |  |
|        | Alamat Sesuai KTP                                                 | Jl. Juanda Indah VII G 10                                                                | 0           | Hasil Seleksi Berkas Administrasi                                   |  |  |  |
|        | Propinsi Sesuai KTP                                               | Jawa Barat                                                                               | Ť           |                                                                     |  |  |  |
|        | Kabupaten/Kota Sesuai KTP                                         | Kab. Bekasi                                                                              | - 2         | Hasil Seleksi Administrasi                                          |  |  |  |
| $\sim$ |                                                                   | Gambar 9.4                                                                               | (Hasil Perr | eriksaan)                                                           |  |  |  |
|        |                                                                   |                                                                                          |             |                                                                     |  |  |  |
|        |                                                                   |                                                                                          |             |                                                                     |  |  |  |
|        |                                                                   |                                                                                          |             |                                                                     |  |  |  |
|        |                                                                   |                                                                                          |             |                                                                     |  |  |  |
|        |                                                                   |                                                                                          |             |                                                                     |  |  |  |
|        |                                                                   |                                                                                          |             |                                                                     |  |  |  |
|        |                                                                   |                                                                                          |             |                                                                     |  |  |  |
|        |                                                                   |                                                                                          |             |                                                                     |  |  |  |
|        |                                                                   |                                                                                          |             |                                                                     |  |  |  |
|        |                                                                   |                                                                                          |             |                                                                     |  |  |  |

Halaman monitoring yang sudah di Approve oleh"*Pemeriksaan Oleh Tim Kemenkes Petugas 1*".

| KIZENTENAN<br>REPERK<br>NDONESIA       |                                              | E] 🕓 🌀 Irwan Riswandi<br>Peserta                                    |
|----------------------------------------|----------------------------------------------|---------------------------------------------------------------------|
| ⊘ Dashboard                            | d <b>[→</b> Logout                           |                                                                     |
| × Status anda sudah terkunci s         | ehingga anda tidak dapat melakukan           | 26/05/2023                                                          |
| perubahan data. Silahkan hubu<br>kunci | ıngi Dinas Provinsi Terkait, untuk dibukakan | Pemeriksaan Oleh Dinas Provinsi                                     |
| NIK                                    | 4321110231980044                             | Lengkap<br>okeh, semua dokumen sudah lengkap<br>2023-06-28 06:86:05 |
| Nama Lengkap                           | Irwan Riswandi                               |                                                                     |
| Email                                  | irwan98@gmail.com                            | Pemeriksaan Oleh Tim Kemenkes Petugas 1                             |
| No Нр                                  | 085677370062115                              | Lengkap<br>Semua dokumen persyaratan sudah lengkan                  |
| Tempat/Tgl lahir                       | Bekasi, 11/02/1998                           | 2023-05-28 09:30:41                                                 |
| Jenis Kelamin                          | Laki-laki                                    |                                                                     |
| Alamat Sesuai KTP                      | Jl. Juanda Indah VII G 10                    | Pernenksaan Olen him kemenkes Petugas 2                             |
| Propinsi Sesuai KTP                    | Jawa Barat                                   |                                                                     |
| Kabupaten/Kota Sesuai KTP              | Kab. Bekasi                                  | Hasil Seleksi Berkas Administrasi                                   |
| Alamat Sesuai Domisili                 | Jl. Juanda Indah VII G 10                    |                                                                     |

Halaman monitoring yang sudah di Approve oleh"*Pemeriksaan Oleh Tim Kemenkes Petugas* 2".

| KEVENTENAN<br>KESENAN<br>INDONESIA |                           |                        |                                                    | C3 (C    | , (     | Peserta | andi |
|------------------------------------|---------------------------|------------------------|----------------------------------------------------|----------|---------|---------|------|
| ② Dashboard Download               | [→ Logout                 |                        |                                                    |          |         |         |      |
| NIK                                | 4321110231980044          | Lengkap<br>okeh, semu  | ia dokumen sudah len                               | igkap    |         |         |      |
| Nama Lengkap                       | Irwan Riswandi            | 2023-05-28             | 2023-05-28 08:56:05                                |          |         |         |      |
| Email                              | irwan98@gmail.com         | Pemeriks               | aan Oleh Tim Kem                                   | enkes Pe | tugas 1 |         |      |
| No Нр                              | 085677370062115           | Lengkap<br>Semua dok   | Lengkap<br>Semua dakumen persyaratan sudah lengkan |          |         |         |      |
| Tempat/Tgl lahir                   | Bekasi, 11/02/1998        | 2023-05-28             | 2023-05-28 09:30:41                                |          |         |         |      |
| Jenis Kelamin                      | Laki-laki                 | Bomorika               |                                                    |          | •       |         |      |
| Alamat Sesuai KTP                  | Jl. Juanda Indah VII G 10 |                        |                                                    | lugus 2  | •       |         |      |
| Propinsi Sesuai KTP                | Jawa Barat                | Semuanya<br>2023-05-28 | Semuanya sudah komplit<br>2023-05-28 09:36:14      |          |         |         |      |
| Kabupaten/Kota Sesuai KTP          | Kab. Bekasi               |                        |                                                    |          |         |         |      |
| Alamat Sesuai Domisili             | Jl. Juanda Indah VII G 10 | Hasil Sele             | eksi Berkas Admini                                 | strasi   |         |         |      |
| Propinsi Sesuai Domisili           | Jawa Barat                |                        |                                                    |          |         |         |      |
| Kabupaten/Kota Sesuai Domisili     | Kab. Bekasi               | Hasil Sele             | eksi Administrasi                                  |          |         |         |      |

Gambar 9.6 (Hasil Pemeriksaan Kemenkes Petugas 2)

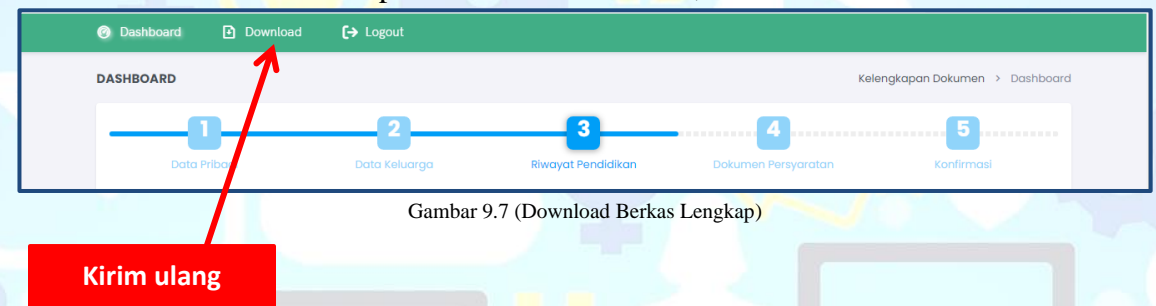

#### Kemudian lakukan kembali proses Download berkas, klik Download

Setelah itu, akan menampilkan halaman download berkas, kemudian setelah itu, klik pada salah satu atau semua di download *botton* tersebut.

| KEMEN<br>KESEHA<br>REPUBL<br>INDONE | TRBAN<br>K.<br>K.                                             |               | 53 G       | Peserta  |
|-------------------------------------|---------------------------------------------------------------|---------------|------------|----------|
| 🕝 Dashbo                            | pard 🖸 Download 🕞 Logout                                      | Download File |            |          |
| DOWNLOA                             | AD BERKAS                                                     | Dowinoau rine |            |          |
|                                     |                                                               |               |            |          |
| No                                  | Nama Berkas                                                   |               |            | File     |
| 1                                   | Bukti Pendaftaran Online                                      |               | <b>\</b> . | Download |
| 2                                   | Surat Kuasa Pengambilan STR Bermaterai 10.000                 |               | 2          | Download |
| 3                                   | Surat Izin dari Suami / Istri / Wali / Orang Tua              |               |            | Download |
| 4                                   | Surat Pernyataan Bermaterai 10.000 Mengikuti Program Afirmasi |               |            | Download |
|                                     |                                                               |               |            |          |

Gambar 9.8 (Proses Download Berkas Lengkap)

#### Berikut ini, file hasil download yang sudah lengkap ≡ 401d823404f259c3cdff2334fcf260a2 1 / 1 | - 75% + | 🗄 🔊 ÷ SURAT KUASA PENGAMBILAN SURAT TANDA REGISTRASI DOKTER/ DOKTER GIGI Saya yang bertanda tangan dibawah ini : : Irwan Riswandi :4321110231980044 :Fakultas Kedokteran Universitas Andai JI, Juanda Indah VII G 10, Jawa Barat :JI. Juanda Indah VII G 10, Jawa Barat :085677370062115 Nama NIK Universitas Alamat (sesuai KTP) Alamat domisili No HP Memberikan kuasa penuh kepada Kementerian Kesehatan : Direktur Penyadiaan Tenaga Kesehatan. Direktorat jenderal Tenaga Kesehatan. Direktorat Jin. Hang Jebat III Blok F3, Kebayoran Baru, Jakarta Selatan No. Telp : 021-7245517 Untuk menerima Surat Tanda Registrasi Dokter Umum dari Konsil Kedokterar Indonesia (KKI) Jakarta atas nama saya. ian surat kuasa ini saya buat dengan sebenar-benarnya, untuk dipergunakar mya. Atas perhatiannya kami ucapkan terimakasih. Kab. Bekasi, 2 Juni 2023 Yang Memberi Kuasa Menerima Kuasa ektur Penyediaan Tenaga Materai 10.000 Dra. Oos Fatimah Rosyati, MKes NIP 196504181989032002 Irwan Riswandi Gambar 9.9 (Hasil Download Berkas Lengkap)